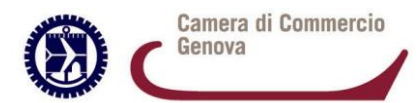

## Guida all'utilizzo di CERT'O per Carnet ATA

Per richiedere un Carnet ATA occorre accedere alla piattaforma Cert'O, selezionate "**Crea modello**" e inserite il codice fiscale o il numero REA, e la Camera di Commercio di iscrizione (GE).

Cliccate su "Cerca".

| ASSISTENZA DIGICAMERE 🧃 Raccolta Web Slice 🔻 🚭 | SelfService 进 Siti suggeriti 💌              |                         |  |
|------------------------------------------------|---------------------------------------------|-------------------------|--|
|                                                | :: Certificato di origine versione 2.19.2   | Suida Suida             |  |
|                                                | Home Crea Modello Nuova Da Inviare Da Ret   | ificare Inviate Storico |  |
|                                                | Deleghe                                     |                         |  |
|                                                | Seleziona impresa in base a delega ricevuta | Lista deleghe           |  |
|                                                | Cerca Impresa (Speditore):                  |                         |  |
|                                                | Numero REA     1798570     Codice fiscale   |                         |  |
|                                                |                                             | Cerca                   |  |
|                                                |                                             |                         |  |
|                                                |                                             |                         |  |
|                                                |                                             |                         |  |
|                                                |                                             |                         |  |
|                                                |                                             |                         |  |
|                                                |                                             |                         |  |

Cert'O vi proporrà i dati relativi alla vostra impresa (altrimenti se soggetti non iscritti al RI compilare i vari campi). Selezionatela cliccandoci sopra e comparirà la seguente schermata.

Selezionate come tipo di pratica "**Carnet-ATA**" e come sportello di destinazione "**CCIAA di GENOVA**".

| http://preticacdorol.intra.infocamere.it/ptco/attore/Comp     doi:intra.infocamere.it/ptco/attore/Comp     doi:intra.infocamere.it/ptco/attore/Comp | ilePretice.ection                                                          | - 0 Cercs.           | p - 10     |
|----------------------------------------------------------------------------------------------------|----------------------------------------------------------------------------|----------------------|------------|
| SKTENZA DK9CAMERE R Parcella Web Size - CSMS                                                                                                    | Li                                                                         |                      |            |
|                                                                                                    | wee 🐑 on a pulgeno +                                                       |                      |            |
|                                                                                                    |                                                                            |                      |            |
|                                                                                                    | Home Crea Modello Nuova Da Inviare Da Rettificare In                       | viate <u>Storico</u> |            |
|                                                                                                    |                                                                            |                      |            |
|                                                                                                    |                                                                            |                      |            |
|                                                                                                    | Deleghe                                                                    |                      |            |
|                                                                                                    |                                                                            |                      |            |
|                                                                                                    | Seleziona impresa in base a delega ricevuta                                | Lista deleghe        |            |
|                                                                                                    |                                                                            |                      |            |
|                                                                                                    | Cerca Impresa (Speditore):                                                 |                      |            |
|                                                                                                    |                                                                            |                      |            |
|                                                                                                    | 1700570                                                                    |                      |            |
|                                                                                                    | Numero REA 1798570                                                         |                      |            |
|                                                                                                    | O Codice fiscale 97425580152                                               |                      |            |
|                                                                                                    |                                                                            | Corra                |            |
|                                                                                                    |                                                                            | Colca                |            |
|                                                                                                    | Dati impresa (Speditore)                                                   |                      |            |
|                                                                                                    | Denominazione: INNOVHUB - STAZIONI SPERIMENTALI PER L'INDUSTRIA S.R.L.     |                      |            |
|                                                                                                    | Comune: MILANO (MI)                                                        |                      |            |
|                                                                                                    | Indirizzo: VIA MERAVIGLI, 9/8 CAP: 20123                                   |                      |            |
|                                                                                                    | Selezionare il tino pratica                                                |                      |            |
|                                                                                                    |                                                                            |                      |            |
|                                                                                                    | Carnet-ATA V                                                               | K                    |            |
|                                                                                                    | Sportello di destinazione                                                  |                      |            |
|                                                                                                    | CCIAA di MILANO MONZA BRIANZA LODI - Sportello Certificazioni per l'Estero |                      |            |
|                                                                                                    |                                                                            |                      |            |
|                                                                                                    |                                                                            | Avvia compliazione   |            |
|                                                                                                    |                                                                            |                      |            |
|                                                                                                    |                                                                            |                      |            |
|                                                                                                    |                                                                            |                      | <b>A</b> 1 |

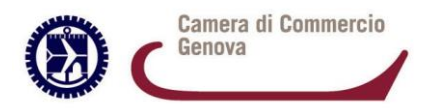

Vi comparirà il modello base: compilatelo in tutte le sue parti.

NON è necessario compilare la lista merci, che va invece inserita come file excel.

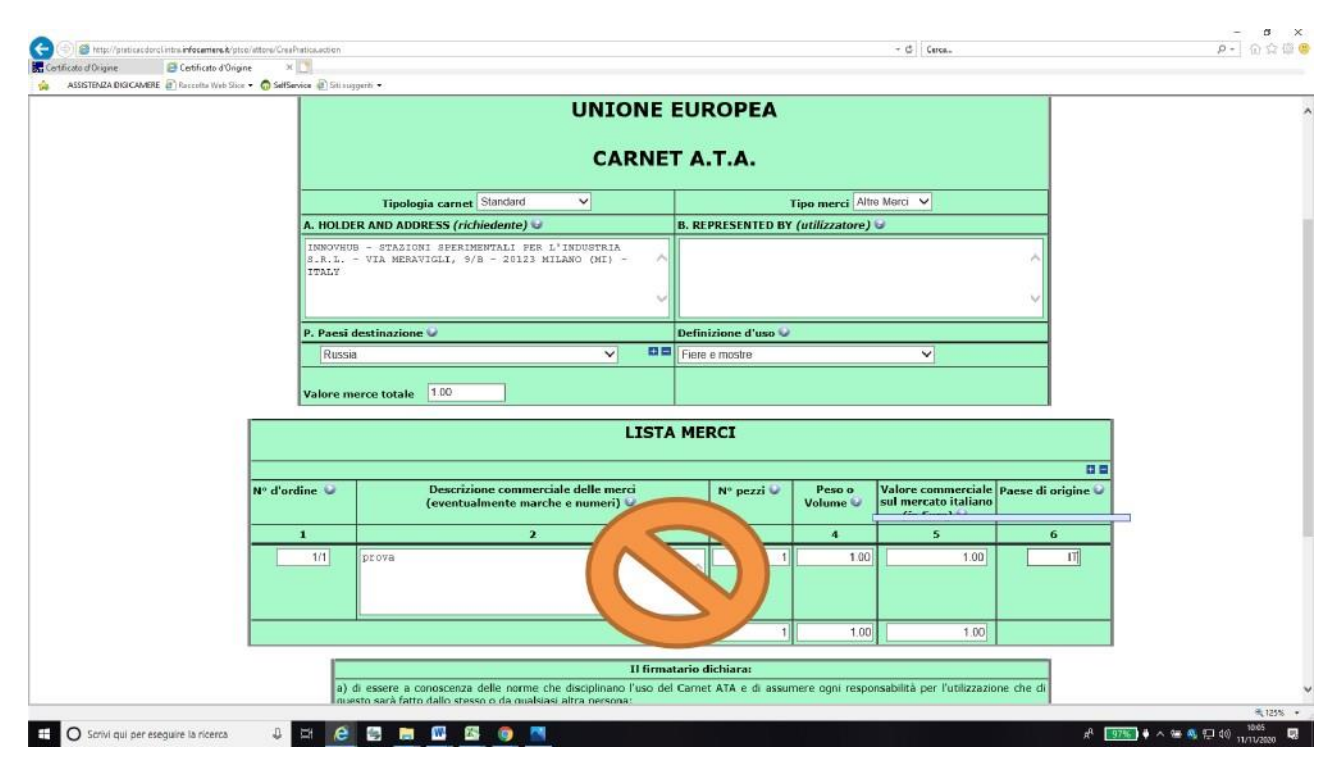

Cliccate su "**Scarica modello base**" (attenzione: se utilizzate Chrome, verificate di aver disabilitato il blocco popup per l'URL praticacdor.infocamere.it). Il modello base verrà scaricato sul vostro PC.

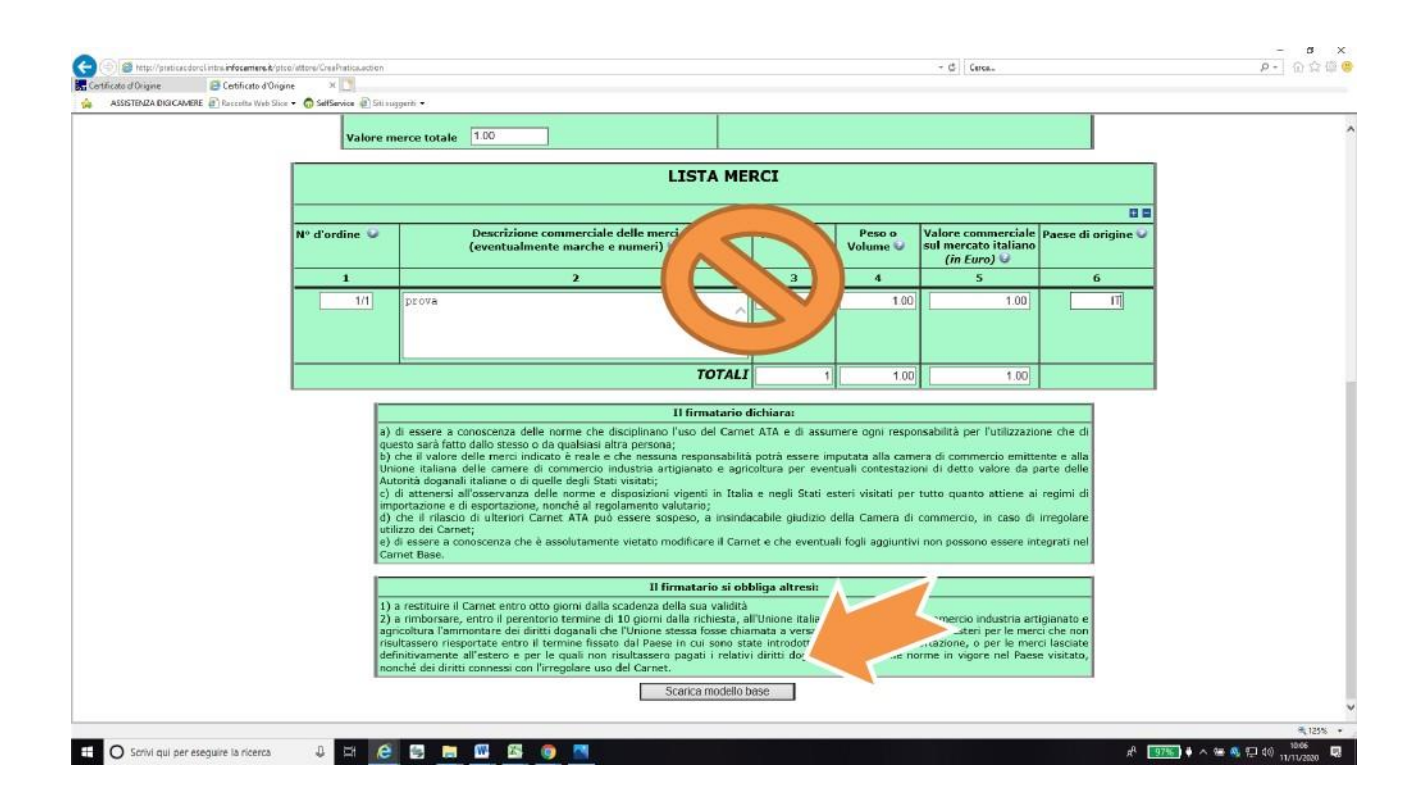

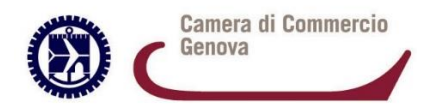

Una volta scaricato, il modello dovrà essere firmato digitalmente sul Vs. computer. Quindi cliccate su "**Continua**" per procedere con il caricamento del modello.

| http://praticacdorcl.intra.infocamere.it/ptco/atto | c/MessaggioFirmaCata.action                                                                                                    | - Cerca                                                                                                    | P- 0 % |
|----------------------------------------------------|----------------------------------------------------------------------------------------------------|----------------------------------------------------------------------------------------------------|--------|
| to d'Origine 🔛 Certificato d'Origine               |                                                                                                    |                                                                                                    |        |
| SSISTENZA DIGICAMERE 🖉 Raccolta Web Slice 👻 🧲      | ) SefService @ Still suggenti •                                                                                                    | a 🔘 takina kataloga katalog |        |
|                                                    | 21 Ceronicato di origine versione 2.19.2                                                                                                    | TOOOOEX Guida LEsci                                                                                                    |        |
|                                                    |                                                                                                    |                                                                                                    |        |
|                                                    | The second second s |                                                                                                    |        |
|                                                    | Home Crea Modello Nuova Da Inviare                                                                                                    | Da Rettificare Inviate Storico                                                                                                    |        |
|                                                    |                                                                                                    |                                                                                                    |        |
|                                                    |                                                                                                    |                                                                                                    |        |
|                                                    |                                                                                                    |                                                                                                    |        |
|                                                    |                                                                                                    |                                                                                                    |        |
|                                                    | Il download del file dovrebbe avvenire automaticamente. Qua                                                                                                    | fora non dovesse succedere, prem-                                                                                                    |        |
|                                                    | Dopo aver scaricato il file è necessario firmarlo digitalmente.                                                                                                    |                                                                                                    |        |
|                                                    | Per trasmettere il file firmato premere "Continua"                                                                                                    |                                                                                                    |        |
|                                                    |                                                                                                    |                                                                                                    |        |
|                                                    | Per creare un nuovo modello premere "Nuovo Modello"                                                                                                    |                                                                                                    |        |
|                                                    | Modifica i dati Continua                                                                                                    | Nuovo Idello                                                                                                    |        |
|                                                    |                                                                                                    |                                                                                                    |        |
|                                                    |                                                                                                    |                                                                                                    |        |
|                                                    |                                                                                                    |                                                                                                    |        |
|                                                    |                                                                                                    |                                                                                                    |        |
|                                                    |                                                                                                    |                                                                                                    |        |
|                                                    |                                                                                                    |                                                                                                    |        |
|                                                    |                                                                                                    |                                                                                                    |        |
|                                                    |                                                                                                    |                                                                                                    |        |
|                                                    |                                                                                                    |                                                                                                    |        |
|                                                    |                                                                                                    |                                                                                                    |        |
|                                                    |                                                                                                    |                                                                                                    |        |
|                                                    |                                                                                                    |                                                                                                    |        |
|                                                    |                                                                                                    |                                                                                                    |        |
|                                                    |                                                                                                    |                                                                                                    |        |
|                                                    |                                                                                                    |                                                                                                    |        |
|                                                    |                                                                                                    |                                                                                                    |        |
|                                                    |                                                                                                    |                                                                                                    |        |
|                                                    |                                                                                                    |                                                                                                    |        |
|                                                    |                                                                                                    |                                                                                                    |        |
|                                                    | Aprire o salvare ML 1798570 2020-11-11_10-07-11.xml (1.69 K8) da praticacdorcLintra.inf                                                                                                    | scamerecit? Apri Salva 🔻 Annulla 🗙                                                                                                    |        |
|                                                    |                                                                                                    |                                                                                                    | et -   |

Cliccate su "**Sfoglia**", inserite lo sportello di destinazione e caricate il modello base che avete firmato digitalmente.

σ×

| <br>11 Generations of angular variance 2,16,2                                                                                                    |   |
|----------------------------------------------------------------------------------------------------|---|
|                                                                                                    |   |
| The state of the state of the s |   |
| NAME COLORADOR DEALERS DEALERS AND AND AND AND AND AND AND AND AND AND                                                                                                    |   |
|                                                                                                    |   |
| Relative                                                                                                    |   |
| deletion investo in here a finite data at                                                                                                    |   |
| Selectoria impresa in base a delega risevuta                                                                                                    |   |
| Cerca Impresa (Speditore):                                                                                                    |   |
|                                                                                                    |   |
|                                                                                                    |   |
| B Numero REA 17980/0                                                                                                    |   |
| Codice Bucale 07425550152                                                                                                    |   |
| Certa                                                                                                    |   |
| Duti impresa (Speditore)                                                                                                    |   |
| Desembarione: NVOVO.8 - STATIONI SPERIMENTALI PER EVADORITERA S.R.L.                                                                                                    | - |
| Comune: HILAND (HI)                                                                                                    |   |
| Indivision VIA MERAVICUL INB CAPI 20123                                                                                                    |   |
| Selecionare il lipo protica                                                                                                    |   |
| Canadata                                                                                                    |   |
|                                                                                                    |   |
|                                                                                                    |   |
| OCIAA & VICENZA-Sponkek Certificaziers per fitaleno                                                                                                    |   |
| Nessuna sode distancata disposibile.                                                                                                    |   |
| Modello Base Stopla file .uni.phs                                                                                                    |   |
| Avvia creacione                                                                                                    |   |
|                                                                                                    |   |
|                                                                                                    |   |

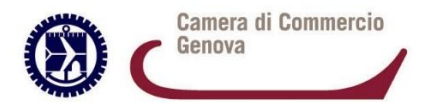

Una volta caricato il file, cliccate su "Invia Pratica".

Come da istruzioni che trovate sul sito, allegate i documenti necessari (lista merci in formato excel come da facsimile scaricabile da sito camerale, Versamento assicurativo/polizza assicurativa/eventuali deleghe per utilizzo del documento in tale caso firmate digitalmente, ecc.) inserendoli con il codice opportuno e poi cliccando su "Allega e Continua".

Una volta allegati tutti i documenti, cliccate su "Allega e termina".

| () Matthe http://pratic | acdorcl.intra.infocamere.it/ptco/common/inserimentoAllegato. | iction .                                                            |
|-------------------------|--------------------------------------------------------------|---------------------------------------------------------------------|
| Certificato d'Origine   | × 🖪 Sito IT ufficiale Lenovo   Comp 📑                        |                                                                     |
|                         | 🗋 Ra 🛛 ita Web Slice 👻 🧔 SelfService 🛃 Siti sugç             |                                                                     |
|                         |                                                              | :: Certificato or origine versione 2.19.2                           |
|                         |                                                              |                                                                     |
|                         |                                                              |                                                                     |
|                         |                                                              | Home Crea Modello Nuova Da Inviare Da Rettificare Inviate Storico   |
|                         |                                                              |                                                                     |
|                         |                                                              |                                                                     |
|                         |                                                              |                                                                     |
|                         |                                                              | GESTIONE ALLEGATO: inserimento allegato                             |
|                         |                                                              |                                                                     |
|                         |                                                              | Nome file C:\Users\antonella barberis\Desktoplelenco_merror Stoglia |
|                         |                                                              | Descrizione elenco_mercixisx                                        |
|                         |                                                              | Codice documento                                                    |
|                         |                                                              |                                                                     |
|                         |                                                              | Allega e continua Allega e termina Annulla                          |
|                         |                                                              |                                                                     |

## Selezionate "Invia pratica"

| ri Cembrato di origine versione 2.19.2                                               |                                 | - Teop                                                                                                    | MX Guida Esci            |  |
|--------------------------------------------------------------------------------------|---------------------------------|----------------------------------------------------------------------------------------------------|--------------------------|--|
|                                                                                      |                                 |                                                                                                    | and a state of the state |  |
| Home Crea Modello Nuova Da                                                           | Inviare Da Rettificare          | Inviate                                                                                                    | Storico                  |  |
| LINITE STREETWEITE HERE                                                              |                                 | and the second second s | EXCLUSE                  |  |
| <ul> <li>Il file "elenco_merci.xlsx" e' stato allegato</li> </ul>                    |                                 |                                                                                                    |                          |  |
|                                                                                      |                                 |                                                                                                    |                          |  |
|                                                                                      |                                 |                                                                                                    |                          |  |
| Allega   Annotazieni   Invia Pratica                                                 |                                 | 1 Indi                                                                                                    | etro   Annulla           |  |
|                                                                                      |                                 |                                                                                                    |                          |  |
| Scheda dettagno pratica M20812M6312                                                  | ALAIA                           |                                                                                                    |                          |  |
| Du                                                                                   | sa / Hittente                   | - 221.9.5                                                                                                    |                          |  |
| Denominazione impresa: INNOVHUB - STAZIONI SPER                                      | er L'INDUSTRIA                  | 5.R.L.                                                                                                    |                          |  |
| Codice Fiscale Impresa: 97425589152                                                  |                                 |                                                                                                    |                          |  |
| - PERSONAL SALUTION AND DECK                                                         |                                 |                                                                                                    |                          |  |
|                                                                                      | Dati pratica                    |                                                                                                    |                          |  |
| Create in data: 12-11-2020 12:05<br>Sportalia destinazione: CCIAA & MUANO MONZA BRIA | ACA LODI - Sportella Cartilla   | ast oil par l'Estars                                                                                                    |                          |  |
| Sede distaccata: Sede di Milano - Via Meravioli, 0                                   | inter total - operation conting | SERVICE POLITICS COLO                                                                                                    |                          |  |
| Tipo carnet richiesto: Base                                                          |                                 |                                                                                                    |                          |  |
| 1                                                                                    | ista Allegati                   |                                                                                                    |                          |  |
| 2 elementi trovati e visualizzati                                                    |                                 | 6.00 m 10                                                                                                    |                          |  |
| Descrizione                                                                          | Tipo Allegato                   | Allegato II                                                                                                    | Operazioni               |  |
| Energy strategy                                                                      | Modelo base                     | 12-11-2029 12:05:13                                                                                                    | Visualizza               |  |
| Codice Fiscale:                                                                      |                                 |                                                                                                    | areating a               |  |
| alanca_marci.xtsr                                                                    | Lista merci                     | 12-11-2020 12:07:53                                                                                                    | Scarica<br>Aonulla       |  |
| 2 elementi trovati e visualizzati                                                    |                                 |                                                                                                    |                          |  |
|                                                                                      |                                 |                                                                                                    |                          |  |
|                                                                                      |                                 |                                                                                                    |                          |  |
|                                                                                      |                                 |                                                                                                    |                          |  |

Confermate cliccando "OK".